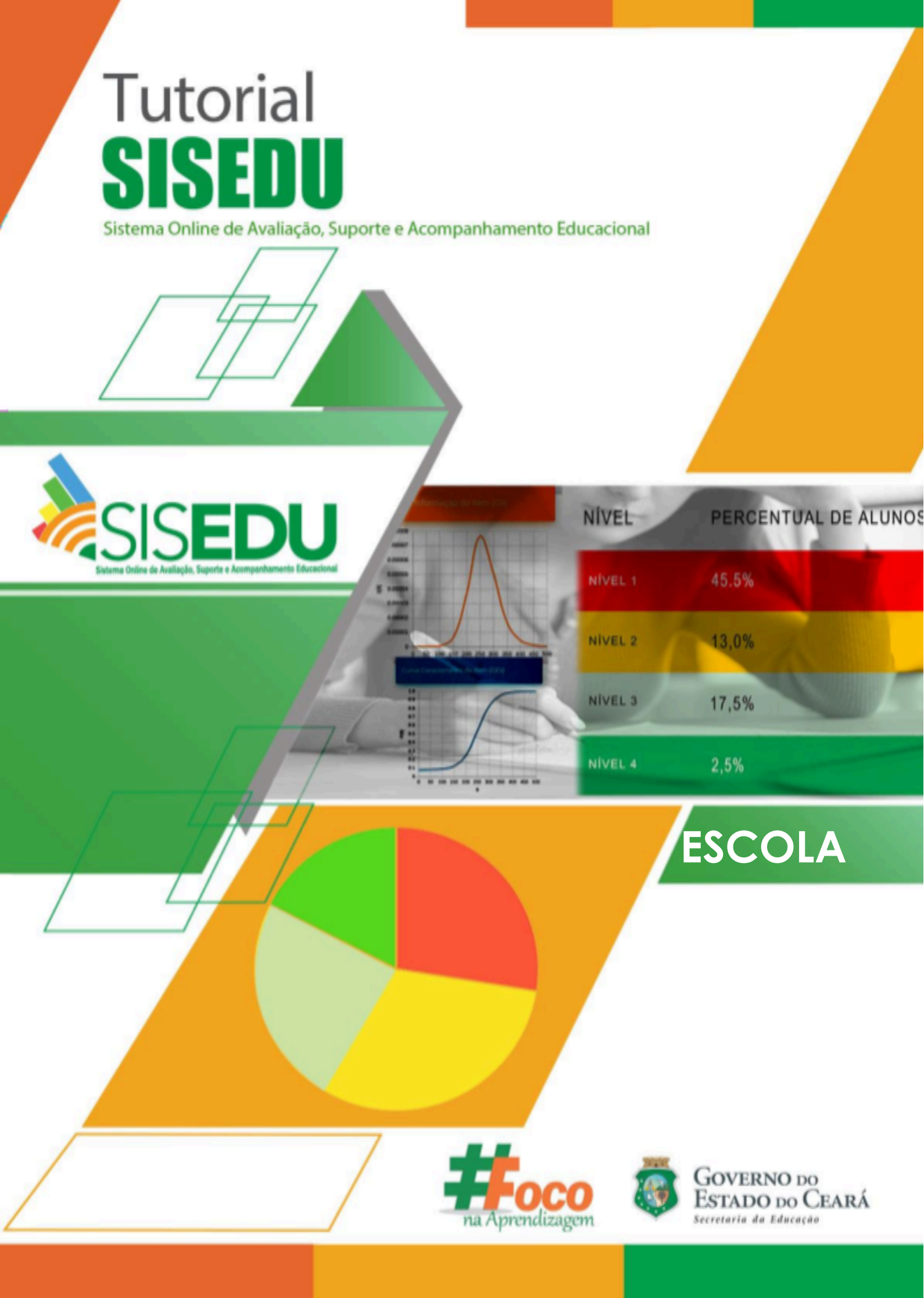

## TUTORIAL SISEDU - APLICAÇÃO IMPRESSA

Olá, gestor/a!

Vamos conhecer as potencialidades pedagógicas do **Sistema Online de Avaliação, Suporte e Acompanhamento Educacional (Sisedu)** por meio do link: https://sisedu.seduc.ce.gov.br/.

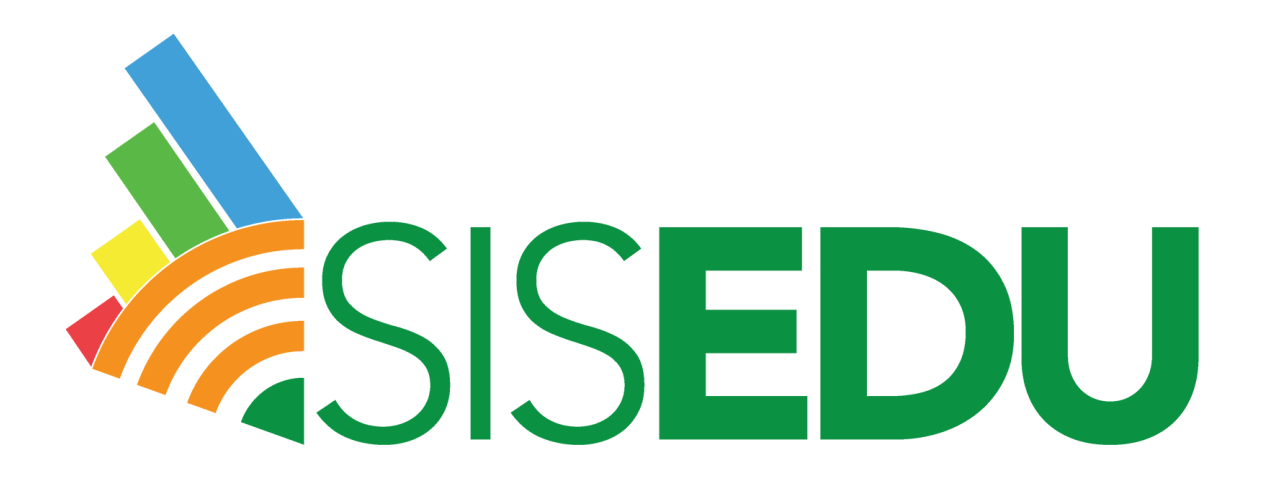

A **avaliação diagnóstica** dos/as estudantes da rede pública estadual de ensino do Ceará começou a ser realizada por este sistema em 2019. Portanto, faz-se necessário conhecermos as possibilidades e devolutivas que ele propicia, por meio dos relatórios, com vistas a intervenções assertivas, mediante o uso do material estruturado e análise dos resultados aferidos.

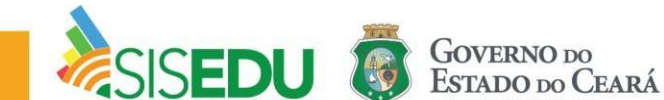

Seja bem-vindo/a à página inicial por meio do acesso da **ESCOLA**.

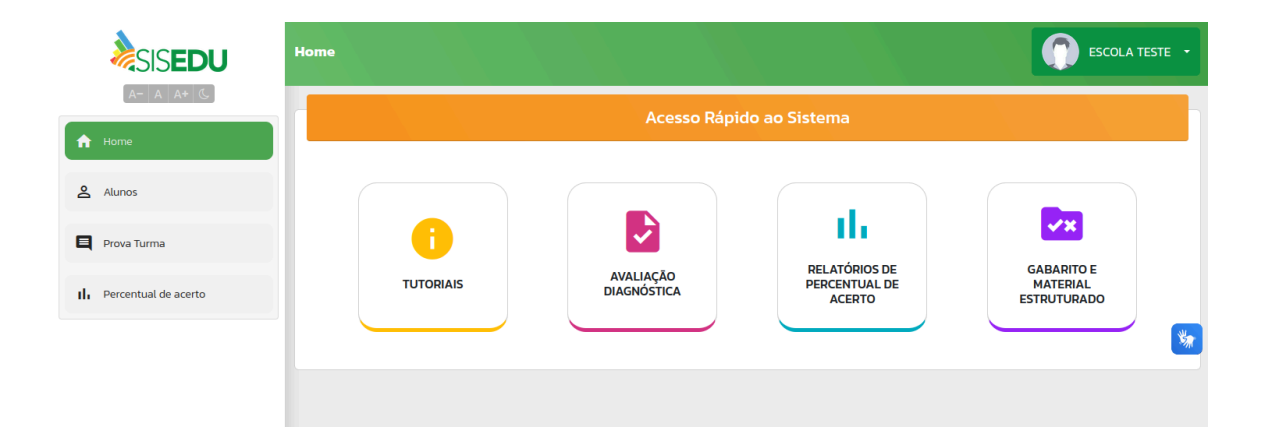

## **AVALIAÇÃO DIAGNÓSTICA**

Na aplicação impressa, a escola deve subir os gabaritos dos/as alunos/as manualmente, um a um. O/a gestor/a ou professor/a deve estar atento/a se o cartão resposta corresponde ao aluno/a que está sendo inserido as respostas.

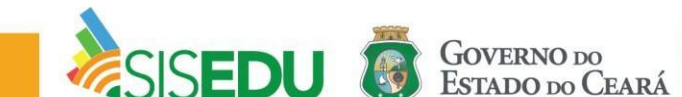

## Baixando cadernos e cartões resposta

**Passo 1:** Na tela inicial, clique em "Avaliação Diagnóstica" para ter acesso às ofertas ativas do semestre.

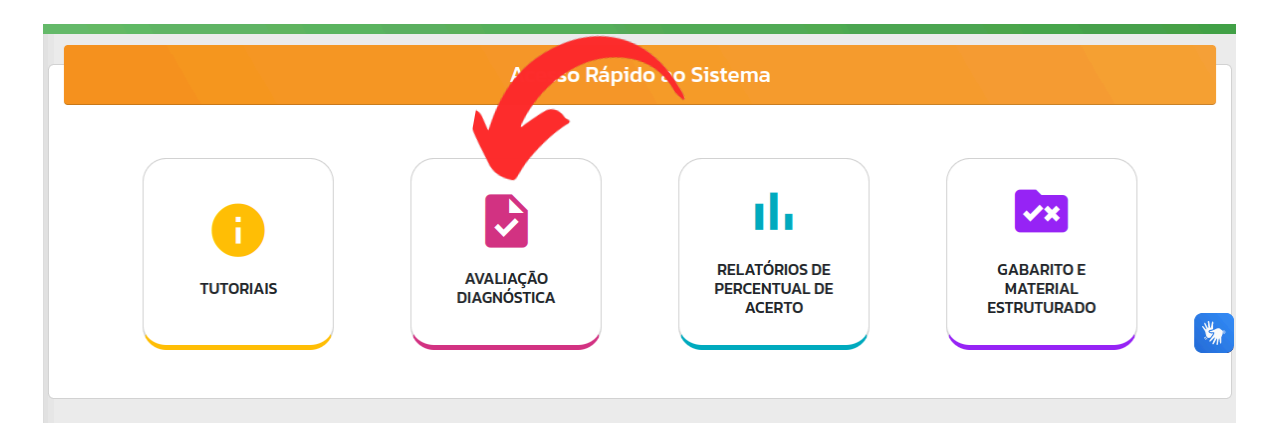

Passo 2: Clique em "Clique aqui para acessar" da oferta desejada.

|                  |            | Ofertas Ativas |                                                                                                    |
|------------------|------------|----------------|----------------------------------------------------------------------------------------------------|
| OFERTA           | DISCIPLINA | SÉRIE          |                                                                                                    |
| 2023.2 - Regular | Matemática | 3° SÉRIE       | <ul> <li>clique aqui para acessar</li> </ul>                                                                                                    |
| 2023.2 - Regular | Matemática | 2ª SÉRIE       | O clique aqui para acessar                                                                                                    |
| 2023.2 - Regular | Matemática | 1º SÉRIE       | O clique aqui para acessar                                                                                                    |
|                  |            |                | ۲. Alternational Alternational A |

Passo 3: Clique em "Baixar Caderno de Prova" e depois em "Baixar Cartão Resposta". Caso deseje o caderno com fonte adaptada, clique em "Baixar Caderno de Prova - Versão Ampliada".

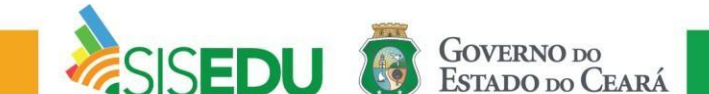

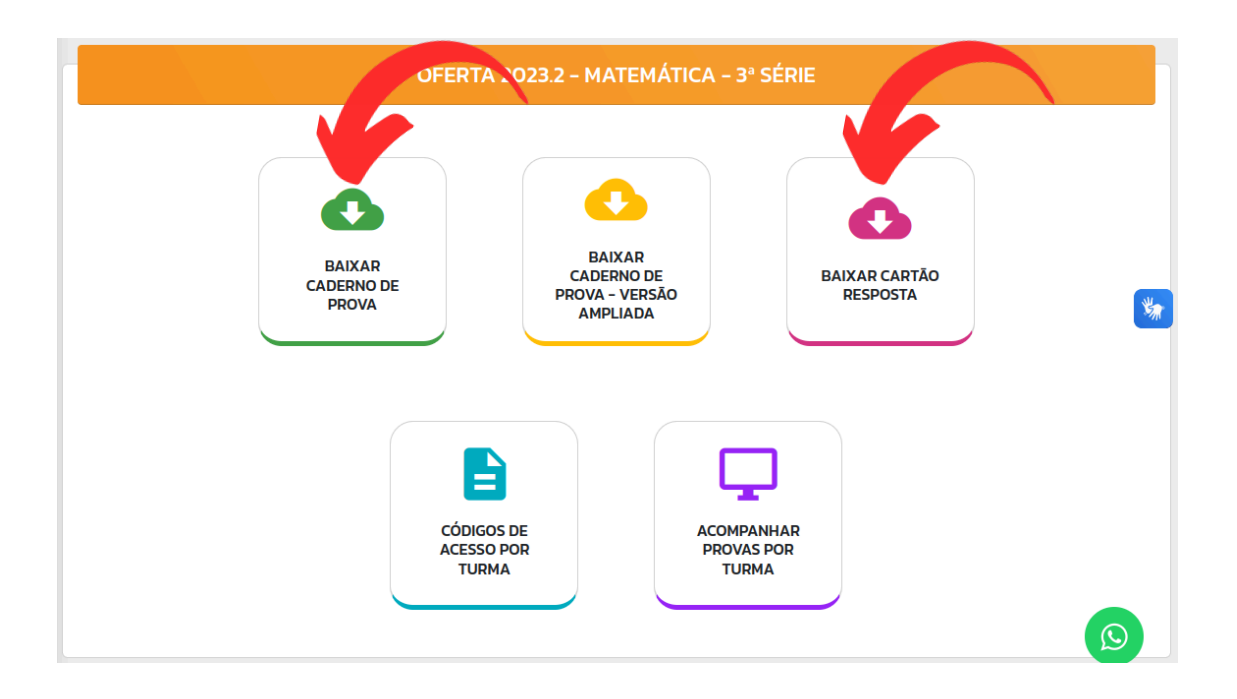

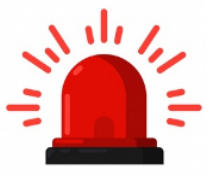

Atenção: Verifique se as provas baixadas estão corretas e de acordo com a série.

Bom trabalho!

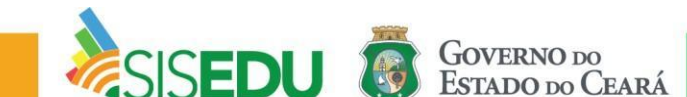